# How to Submit the FR Y-6 on Reporting Central

## Initial Submission

| Reporting Central                                                                                                    | Accessibility (off) • Logoff                                                                                                    | Central<br>Bank<br>Central <sup>so</sup> |
|----------------------------------------------------------------------------------------------------|----------------------------------------------------------------------------------------------------|------------------------------------------|
| Build: 4.2.0 (                                                                                                    |                                                                                                    | User Name:                               |
| Reporting Central         Build: 4.2.0         Reporting Status         Reporting Status         Reporter:         Image: Central Home Page:         Welcome to the FRB Reporting Central Home Page:         Welcome to the FRB Reporting Central Home Page:         Of PRY6(FRY6)         Mew Report Activity for All Asof Dates         Asof Date         Report Activity         II/27/2017         Report submitted         View Report Activity for All Asof Dates | Accessibility (off) - Logoff     Enter/View a Report   Reporter ID:   Series:   Asof Date:     Upload a File of Report Data   Specify a file to upload   File:   Brow se     Search for a Report   Series:   All Series V   Asof Date:   Other   Reports | User Name:                               |
|                                                                                                    | Latest Version for Reporter     Reporters with Missing Report     Advanced Search                                                                                                    | Search                                   |

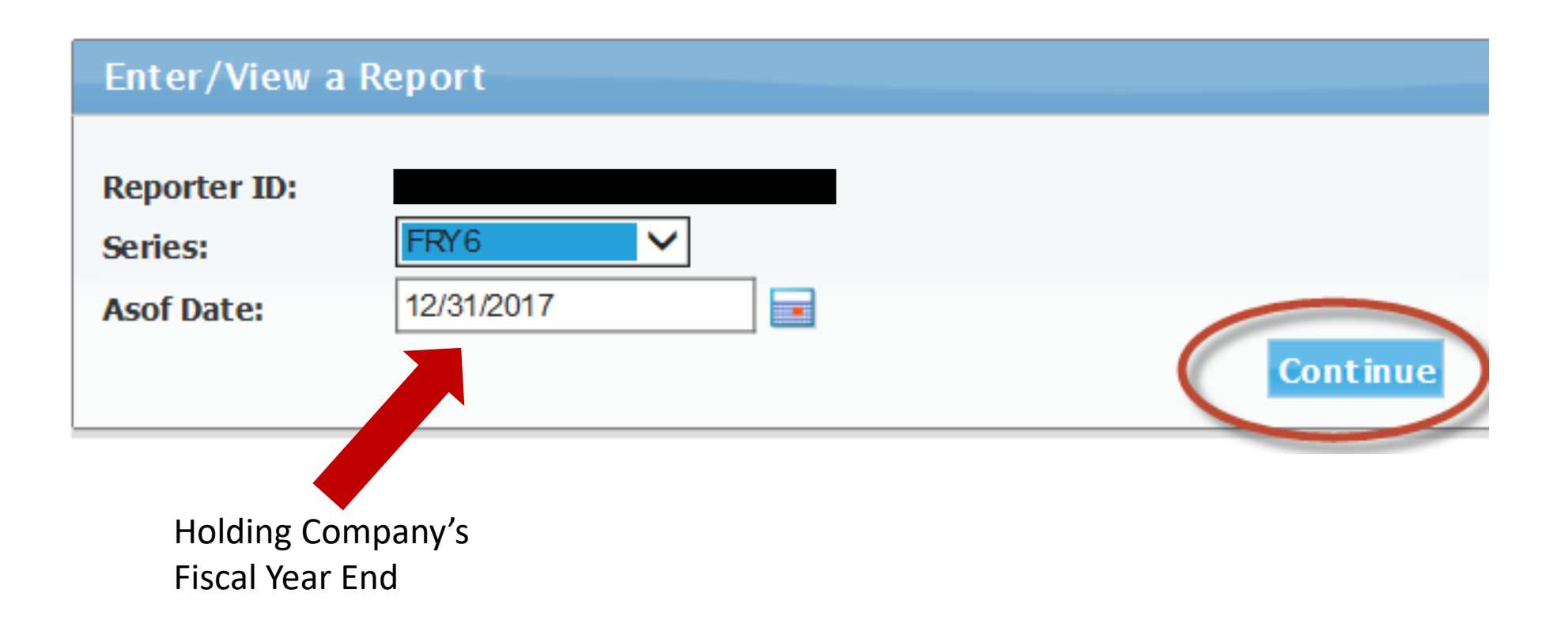

Build: 4.2.0 (

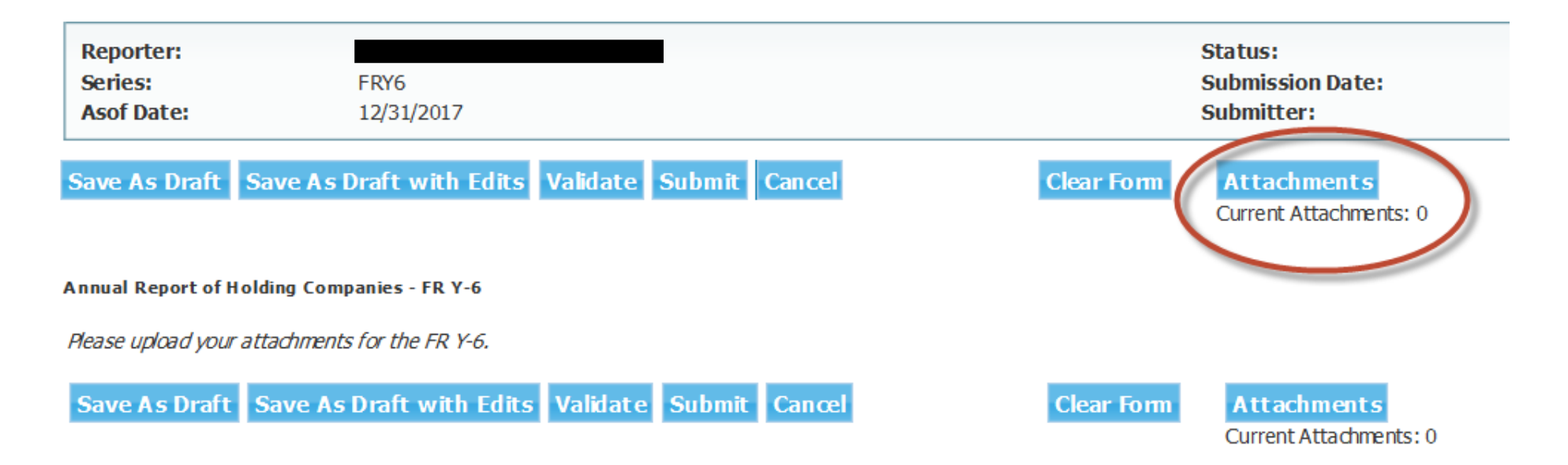

| uild: 4.2.0 (        |                                               |                        |        |
|----------------------|-----------------------------------------------|------------------------|--------|
|                      |                                               |                        |        |
| eporter:             |                                               | Status:                |        |
| eries:               | FRY6                                          | Submission Date:       |        |
| sof Date:            | 12/31/2017                                    | Submitter:             |        |
| ve Ac Draft Sau      | ve As Draft with Edits Validate Submit Cancel | Attachments            |        |
|                      | VERS Drate with Edits Valuate Sublint Suffer  |                        |        |
|                      |                                               |                        |        |
| ual Report of Holdir | ng Companies - FR Y-6                         |                        |        |
| se unload vour atta  | rhments for the FR V.6                        | Current Attachments: 0 |        |
| se apidad your attai |                                               |                        |        |
| we As Draft Sa       | we As Draft with Edits Validate Submit Cancel |                        |        |
|                      |                                               |                        |        |
|                      |                                               |                        |        |
|                      |                                               |                        |        |
|                      |                                               |                        |        |
|                      |                                               |                        |        |
|                      |                                               |                        |        |
|                      |                                               |                        |        |
|                      |                                               |                        |        |
|                      |                                               |                        |        |
|                      |                                               |                        |        |
|                      |                                               |                        |        |
|                      |                                               | Done                   | Cancel |
|                      |                                               |                        |        |
|                      |                                               |                        |        |
|                      |                                               |                        |        |
|                      |                                               |                        |        |

Build: 4.2.0

| Reporter:     FRY6       Series:     FRY6       Asof Date:     12/31/2017                                                                                                    | Status:<br>Submission Date:<br>Submitter:                                                                         |
|----------------------------------------------------------------------------------------------------|----------------------------------------------------------------------------------------------------|
| Ive As Draft       Save As Draft with Edits       Validate       Submit       Cancel         nual Report of Holding Companies - FR Y-6         rase upload your attachments for the FR Y-6.         ave As Draft       Save As Draft with Edits       Validate       Submit       Cancel | Attachments   Add Attachments:0   Add Attachment   Select an attachment file   File   Brow se     Upload   Cancel |

## FR Y6 File Naming Convention

When an attachment is added for the FR Y-6, you will be asked to make a series of selections based on the attributes of the file(s) that Reporting Central will use to create the file name. The RSSD and as-of date will automatically be added to the file name based on the institution.

- Reporting Central will give you an error message if you choose options that will create a file that has a filename that matches an already attached file.
- Remember: To complete the file attachment process after clicking the Upload button, you must click the Done button at the bottom of the following screen. If you click Cancel, all file uploads will be canceled.

| Add Attachment                                                                                                    |                                        |        |        |        |
|----------------------------------------------------------------------------------------------------|----------------------------------------|--------|--------|--------|
| Add Attachment<br>Report Type<br>Data Definition<br>Reporting Schedule<br>Data Classification<br>Document #<br>Total # Of Documents<br>File: | FRY6   Full   Initial   Public   1   1 | Browse |        |        |
|                                                                                                    |                                        |        |        |        |
|                                                                                                    |                                        |        | Upload | Cancel |

#### Attachments Attachment was successfully uploaded. Add Attachment **Ourrent Attachments:4** Delete Replace Partial Initial Public 20181231 1 of 2.pdf FRY6 Delete Replace FRY6 Full Initial Confidential 20181231 1 of 1.pdf Delete Replace Full Initial Public 20181231 1 of 1.pdf FRY6 Delete Replace Full Revised Public 20181231 1 of 1.pdf FRY6 Done Cancel

Build: 4.2.0

| Reporter:<br>Series:<br>Asof Date:                                                    | FRY6<br>12/31/2017                                                                                                    | Status:<br>Submission Date:<br>Submitter:                                              |
|---------------------------------------------------------------------------------------|----------------------------------------------------------------------------------------------------|----------------------------------------------------------------------------------------|
| re As Draft Sav<br>ual Report of Holding<br>ise upload your attac<br>ive As Draft Sav | e As Draft with Edits Validate Submit Cancel<br>g Companies - FR Y-6<br>hments for the FR Y-6.<br>Te As Draft with Edits Validate Submit Cancel | Attachments   Add Attachments:0   Add Attachments:1   Select an attachment file   File |

| Reporter:         FRY6           Series:         FRY6           Asof Date:         12/31/2017                                              | Status:<br>Submission Date:<br>Submitter:                                 |       |
|----------------------------------------------------------------------------------------------------|---------------------------------------------------------------------------|-------|
| ave As Draft Save As Draft with Edits Validate Submit Cancel                                                                               | Attachments                                                               |       |
| nnual Report of Holding Companies - FR Y-6                                                                                                 | Attachment was successfully uploaded.<br>Add Attachment                   |       |
| Base upload your attachments for the FR Y-6.         Save As Draft       Save As Draft with Edits       Validate       Submit       Cancel | Current Attachments: 1<br>FRY6_123456_Full_Initial_Public_20171231_1 of 2 | place |
|                                                                                                    | Done                                                                      | ancel |

Build: 4.2.0

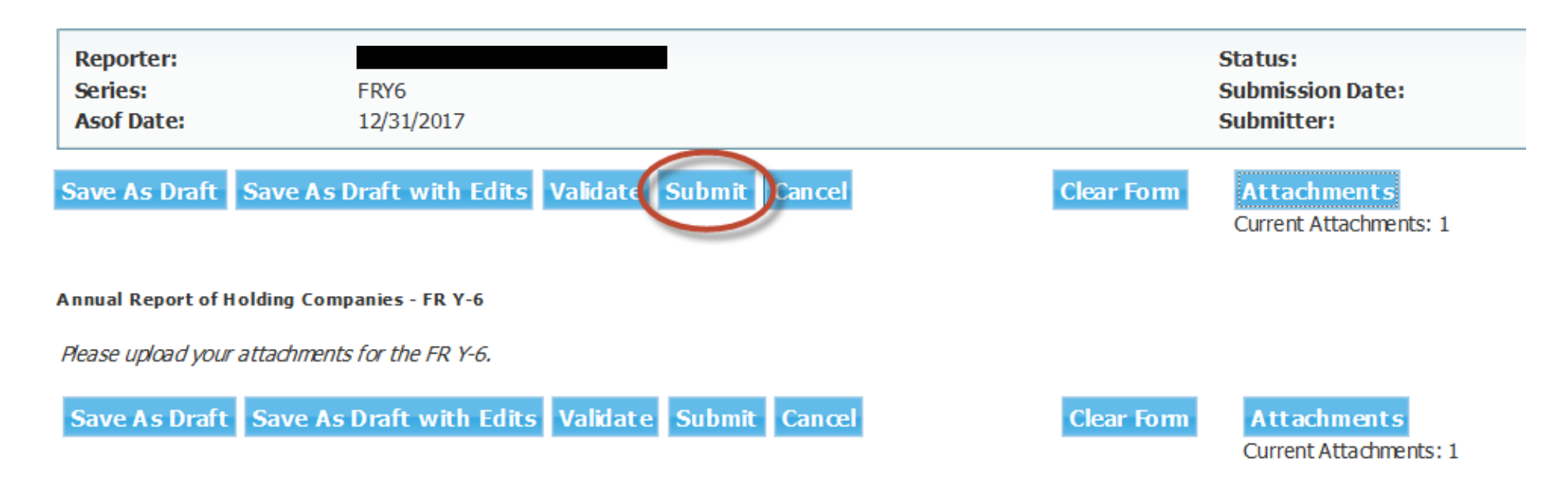

| <b>Reporting Central</b>                               | Acc                                                                                                    |
|--------------------------------------------------------|----------------------------------------------------------------------------------------------------|
| Build: 4.2.0                                           |                                                                                                    |
|                                                        |                                                                                                    |
| Reporter:Series:FRY6Asof Date:12/31/2017               | <ul> <li>You have pressed the 'submit' button. Any reports, inducing all data, that you choose to submit to the Federal Reserve Bank will be relied upon by the Federal Reserve Bank and/or the Treasury Department. By submitting this report, you are certifying that you have examined it and that it is true and complete</li> </ul> |
| Save As Draft Save As Draft with Edits Validate Submit | Cancel       to the best of your knowledge. Do you wish to submit this report?         OK       Cancel                                                                                                    |
| Annual Report of Holding Companies - FR Y-6            |                                                                                                    |
| Please upload your attachments for the FR Y-6.         |                                                                                                    |
| Save As Draft Save As Draft with Edits Validate Submi  | t Cancel Clear Form Attachments<br>Current Attachments: 1                                                                                                    |
|                                                        | Processing your request, please wait                                                                                                    |
|                                                        |                                                                                                    |
|                                                        |                                                                                                    |
|                                                        |                                                                                                    |

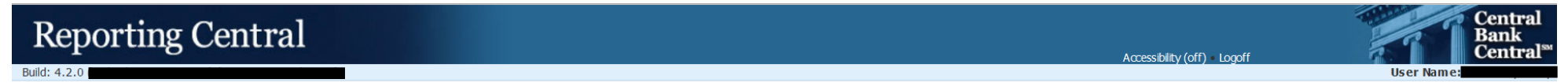

This is a time-stamped copy of the report you just filed. This is the copy of your report that has been accepted by the Federal Reserve Bank and will be treated as your official submission. Print the report, examine it for accuracy, sign it and retain it in accordance with all applicable record retention requirements. If you submitted this report in error, or you find that your report is not accurate, please submit a revised report as soon as possible. You should refer to the report instructions for report-specific guidance regarding the maintenance of manually signed and attested copies in your files.

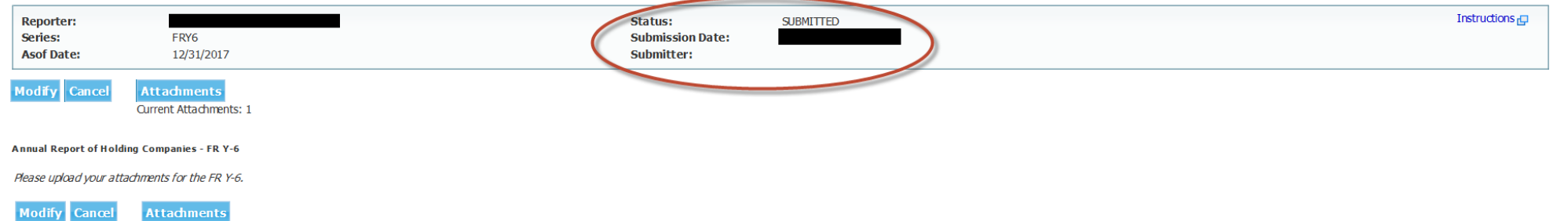

Current Attachments: 1

# How to Submit a Revision if Required

#### **Reporting Central** Central Bank **Central**<sup>ss</sup> Accessibility (off) . Logoff Build: 4.2.0 User Name: Reporting Status ✓ Select Reporter: Reporter ID: Home $\checkmark$ Series: Welcome to the FRB Reporting Central Home Page. This page displays the status of the current asof date for all reports that you are authorized to subnit. Status for prior asof dates is also displayed if there is any pending activity. 12/31/2017 Asof Date: SFRY6(FRTD) Asof Date **Recent Activity** 12/31/2017 Report submitted View 1 Specify a file to upload View Report Activity for All Asof Dates File: Brow se... S FRY9SP(BHSP) Asof Date **Recent Activity** 12/31/2017 Report does not exist Search for a Report Enter 06/30/2015 Report does not exist Enter 12/31/2014 Report does not exist Enter Reporter ID: View Report Activity for All Asof Dates All Series 🗸 Series: Asof Date: O Most Recent O Other Reports Latest Version for Reporter O Reporters with Missing Report O Advanced Search Search

| <b>Reporting Central</b>                            |                                           |           | Accessibility (off) Logoff | Central<br>Bank<br>Central <sup>sst</sup> |
|-----------------------------------------------------|-------------------------------------------|-----------|----------------------------|-------------------------------------------|
| Build: 4.2.0                                        |                                           |           |                            | User Name:                                |
| Reporter:                                           | Status:<br>Submission Date:<br>Submitter: | SUBMITTED |                            | Instructions 다                            |
| Cancel Attachments<br>Current Attachments: 1        |                                           |           |                            |                                           |
| Annual Report of Holding Companies - FR Y-6         |                                           |           |                            |                                           |
| Please upload your attachments for the FR Y-6.      |                                           |           |                            |                                           |
| Modify Cancel Attachments<br>Current Attachments: 1 |                                           |           |                            |                                           |
|                                                     |                                           |           |                            |                                           |

Build: 4.2.0

**Reporter:** Status: Submission Date: Series: FRY6 Asof Date: 12/31/2017 Submitter: Save As Draft Save As Draft with Edits Validate Submit Cancel **Clear Form** Attachments Current Attachments Annual Report of Holding Companies - FR Y-6 Please upload your attachments for the FR Y-6. Save As Draft Save As Draft with Edits Validate Submit Cancel Clear Form Attachments Current Attachments: 1

Accessibility (off)

| Reporting Central                                                                                                    |                                                                                                    |               | Accessibility (off) Logoff | Central<br>Bank<br>Central™ |
|----------------------------------------------------------------------------------------------------|----------------------------------------------------------------------------------------------------|---------------|----------------------------|-----------------------------|
| Build: 4.2.0                                                                                                    |                                                                                                    |               | Accessione (on ) - Edgen   | User Name:                  |
| Reporter:                                                                                                    | Status:                                                                                                    |               |                            | Instructions 🗗              |
| Asof Date: 12/31/2017                                                                                                    | Submission Date:<br>Submitter:                                                                                            |               |                            |                             |
| Save As Draft       Save As Draft with Edits       Validate       Submit       Cancel         Annual Report of Holding Companies - FR Y-6 | Attachments         Add Attachment         Current Attachments: 1         FRY6_123456_Full_Initial_Public_20171231_1 of 2 | Delet Replace |                            |                             |

| Reporting Central                                                                                                    |                                                                                                    | Arressi |
|----------------------------------------------------------------------------------------------------|----------------------------------------------------------------------------------------------------|---------|
| Build: 4.2.0                                                                                                    |                                                                                                    | Accessi |
| Reporter:         FRY6           Series:         FRY6           Asof Date:         12/31/2017                                                                                                    | Status:<br>Submission Date:<br>Submitter:                                                                                                    |         |
| Save As Draft       Save As Draft with Edits       Validate       Submit       Cancel         Annual Report of Holding Companies - FR Y-6       Pease uplead your attachments for the FR Y-6.       Save As Draft       Save As Draft       Validate       Submit       Cancel         Save As Draft       Save As Draft with Edits       Validate       Submit       Cancel | Attachments   Add Attachment   Current Attachments: 1   Replace Attachment   Select an attachment file   File   FRY6_123456_Full_Revised_Public_20171231_1 of 2   Note "Revised" in Title     Done   Cancel |         |

Follow the same procedures to browse, upload, and submit as done in the initial submission. Please note that the name of the file will need to include "Revised" as seen above.